## **HOW-TO GUIDE: INUNDATION MAP** Lower Green River Flood Hazard Management Plan

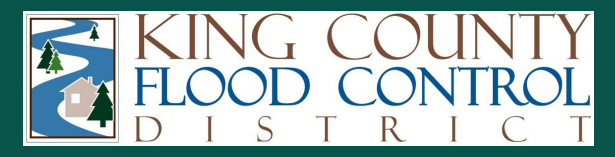

## **<u>CLICK HERE</u>** to access the interactive webmap

**CLICK HERE** to access the Lower Green River SEPA Scoping website

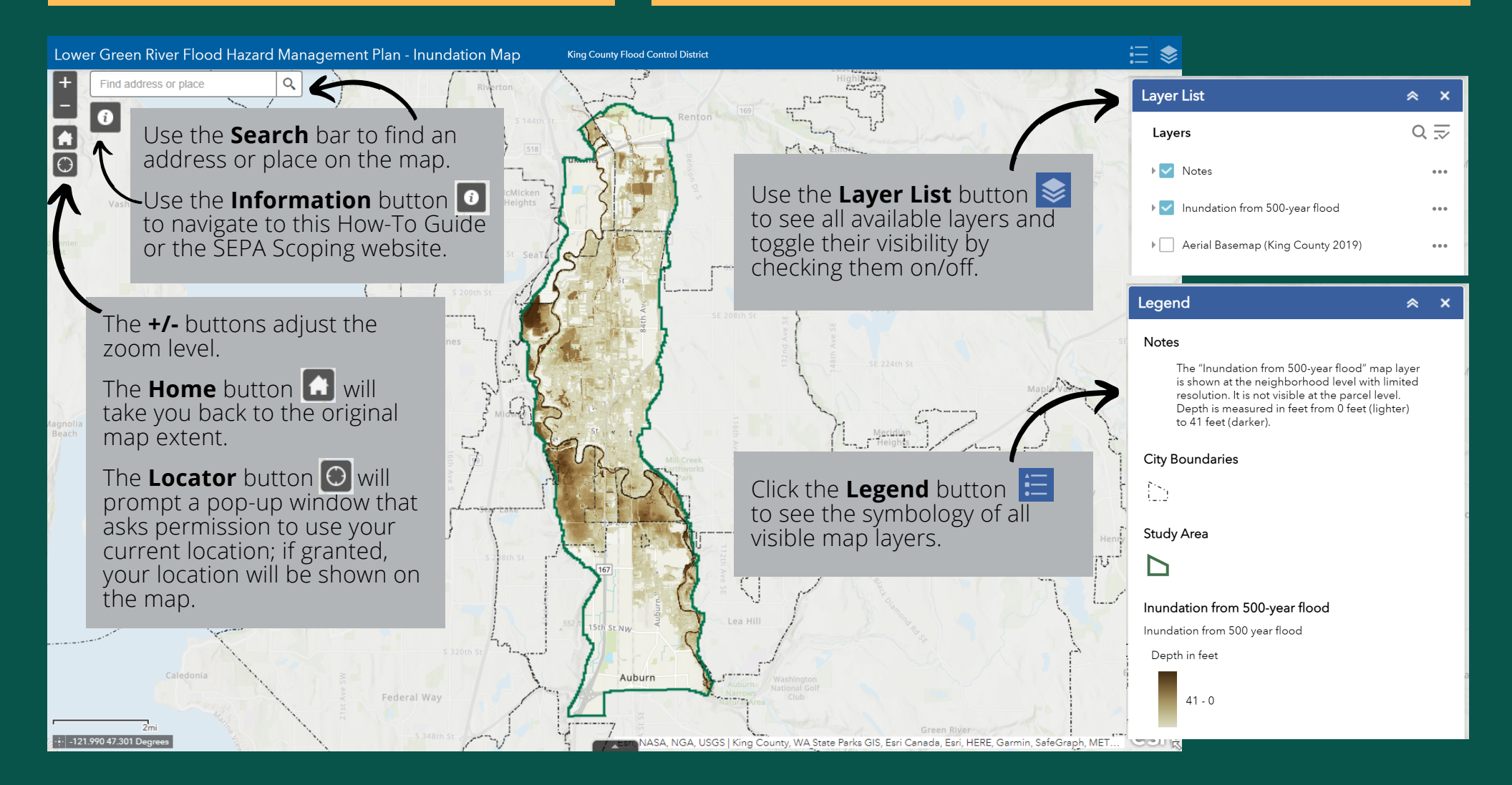

The Inundation Map shows modeled inundation depth (in feet) from a 500year flood event within the Lower Green River study area. This map is meant to be used as a visual aid during the SEPA scoping period.

For technical support, please contact **Alyssa Worsham** <u>aworsham@parametrix.com</u>